## 設定影像訊號來源

拿起遙控器

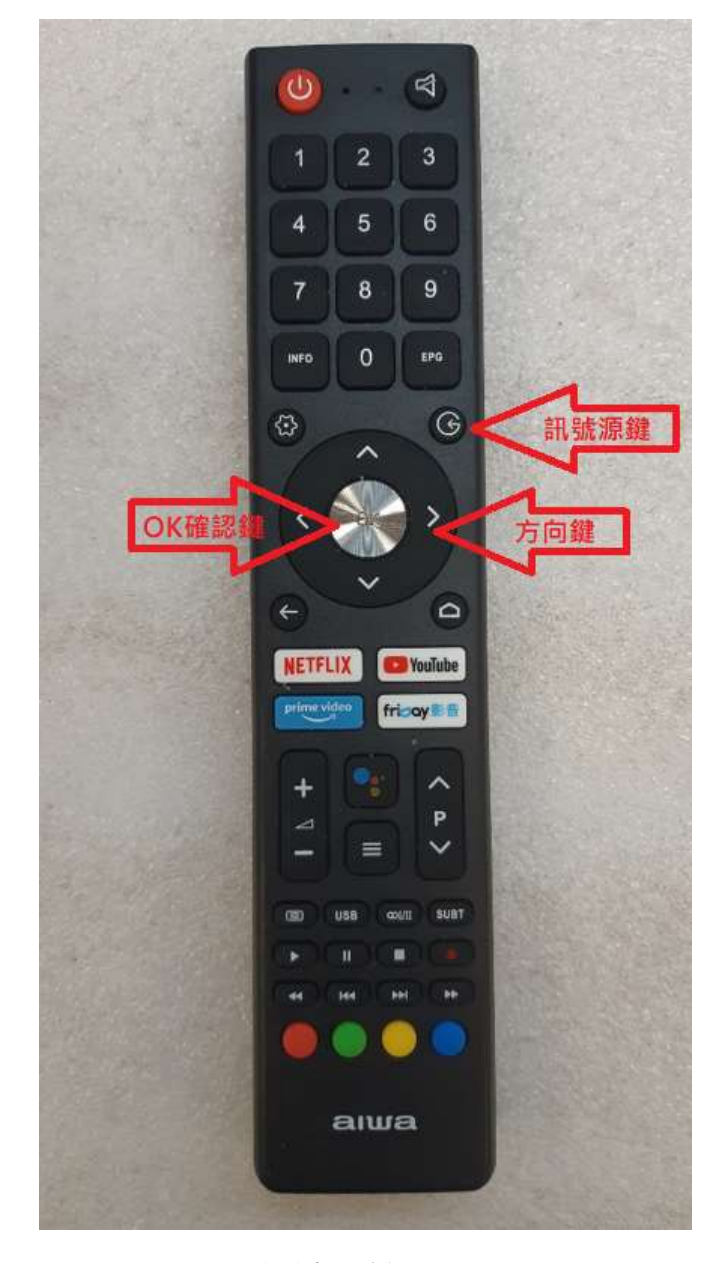

選擇右上方[訊號源鍵]按壓1次。

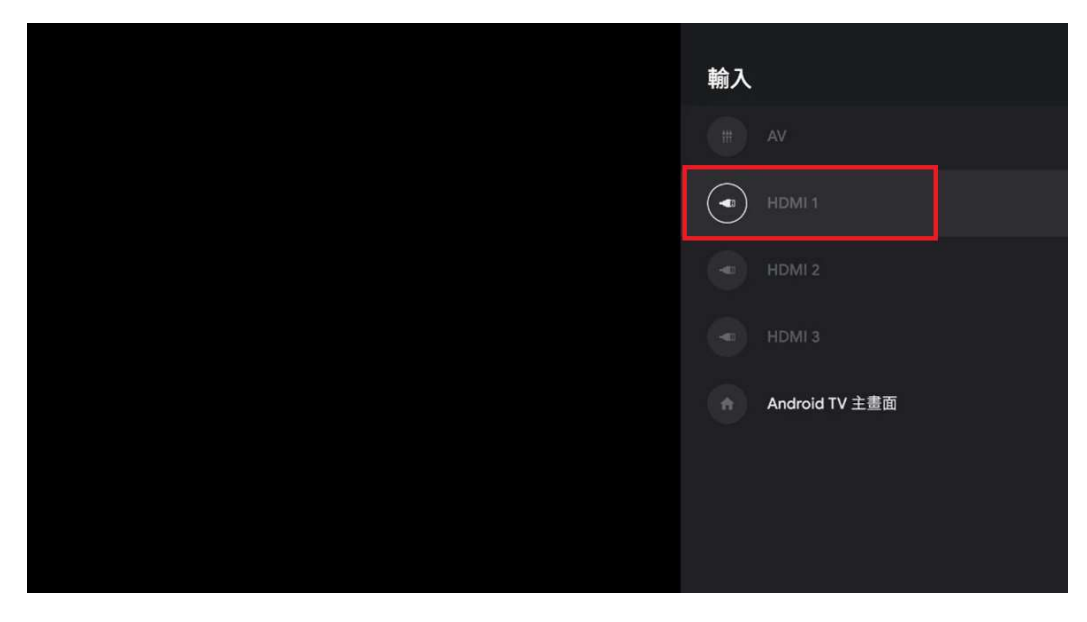

進入[輸入]預設的 HDMI1 畫面淺色字樣位置(表示無訊號)。

| 輸入             |
|----------------|
|                |
|                |
|                |
|                |
| Android TV 主畫面 |
|                |
|                |

使用 [方向鍵]將方塊移動到顯示深色字樣位置(表示有訊號)按 1次 [OK 確認鍵],就會進入 Android TV 畫面。

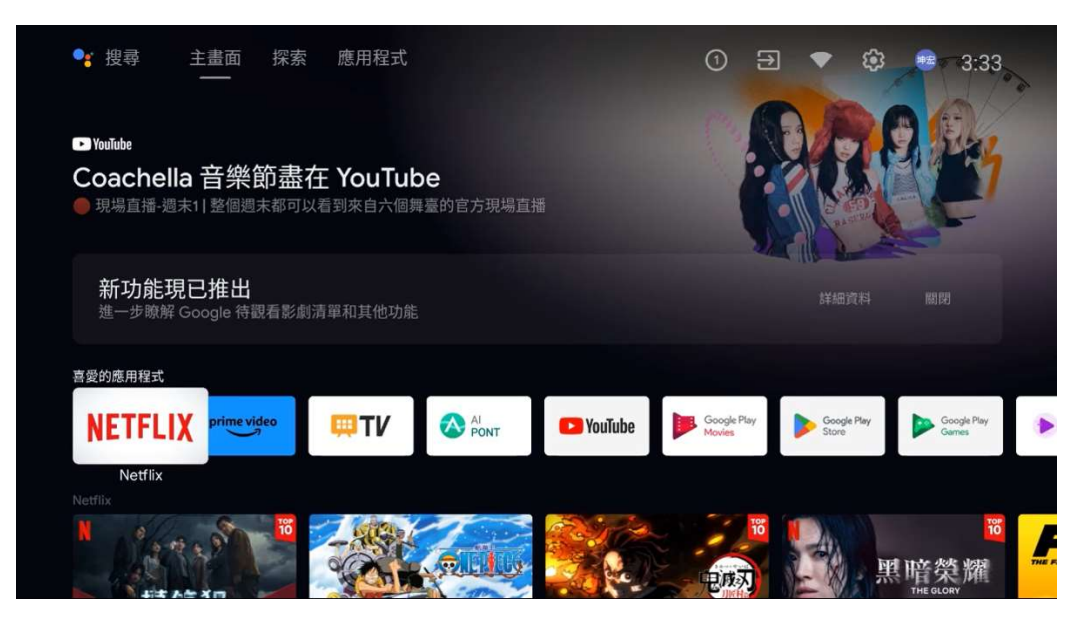

完成訊號來源設定。